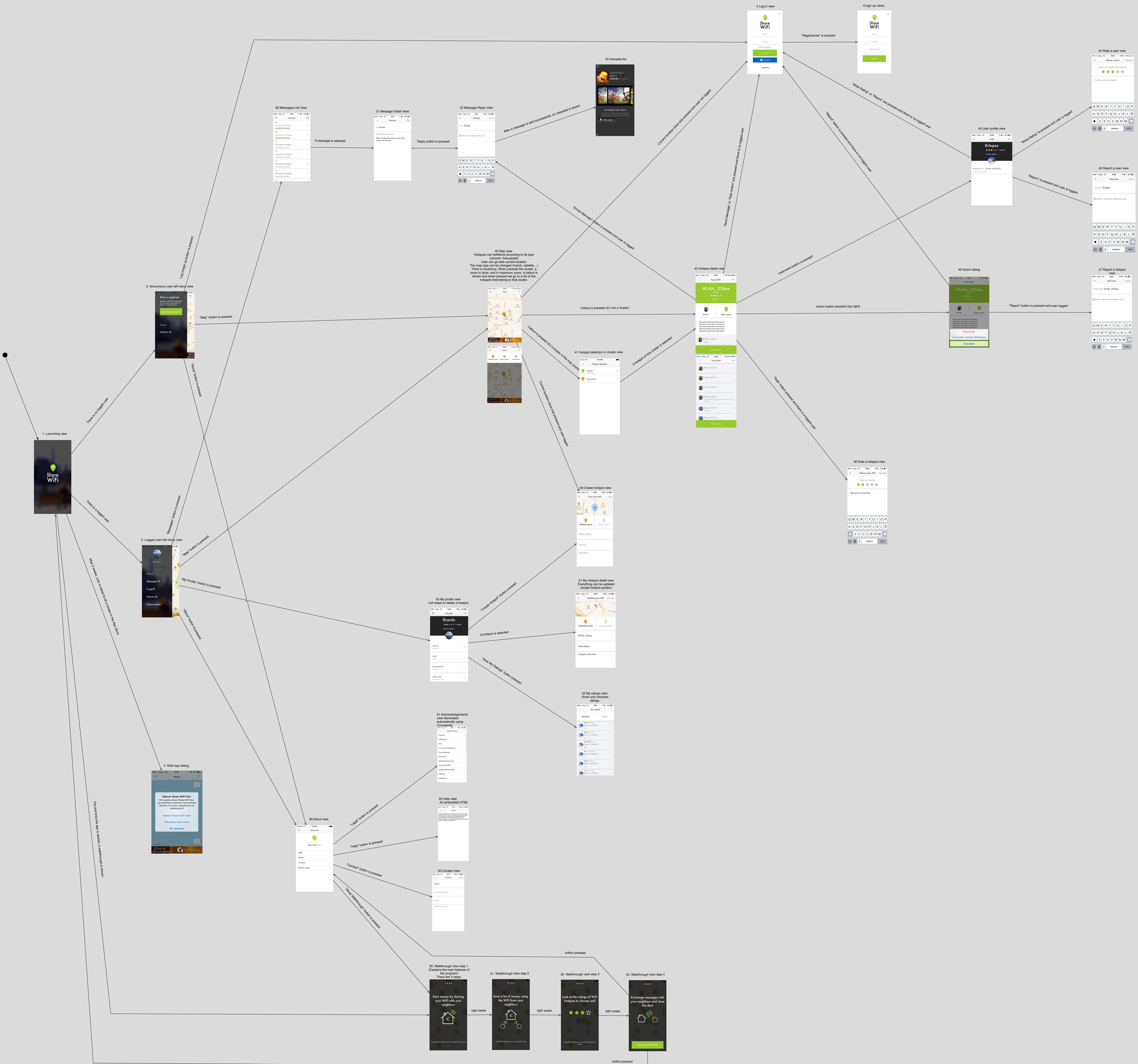

| < | Mis reseñas                                                                    | 5     |
|---|--------------------------------------------------------------------------------|-------|
| R | lecibidos                                                                      | Dados |
|   | * * * * *<br>Rrlopez - 21/08/2014<br>assa<br>* * * * *<br>Rrlopez - 21/08/2014 |       |
|   | ★ ★ ★ ★   Rrlopez - 21/08/2014   dasd                                          |       |
|   | Rrlopez - 21/08/2014                                                           |       |
|   | <b>★ ★ ★ ★</b><br>Rrlopez - 21/08/2014<br>aaa                                  |       |